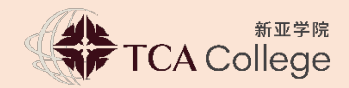

# 付费指示

## 入学申请费 (不予退还)

\$81.75

申请费只能以新加坡元缴付,并只限用于此学年。

### 通过新加坡本地银行账户缴费

A. 使用 PayNow (UEN) 转账服务 (请确保转账数额是在你设置的款额限额以内。)

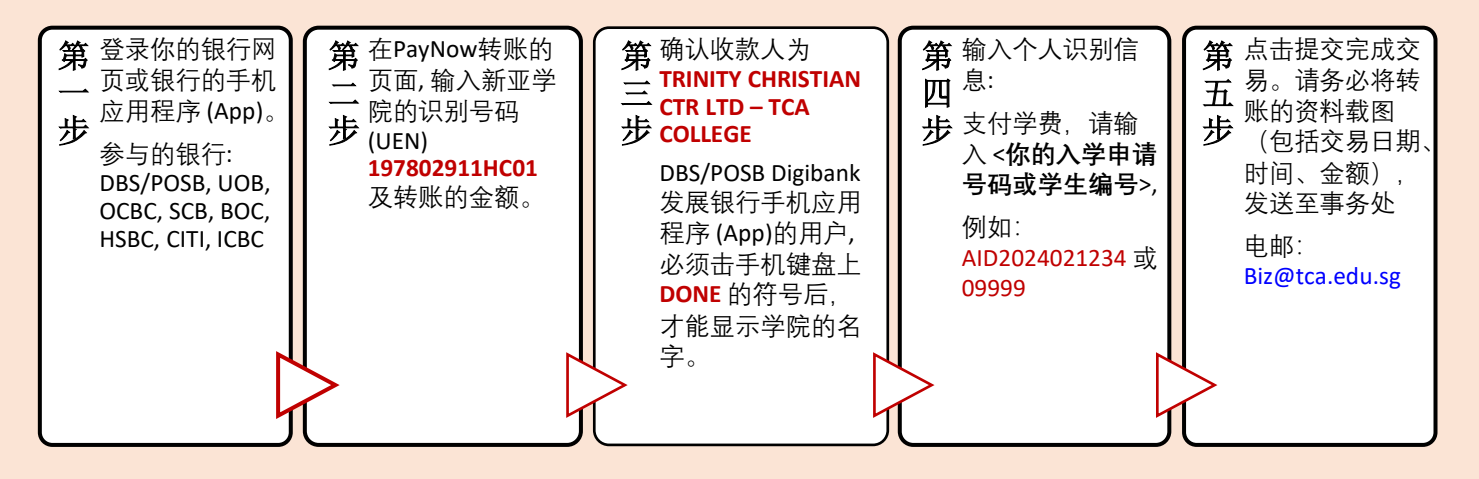

B. 使用 PayNow (QR Code) 转账服务 (请确保转账数额是在你设置的款额限额以内。)

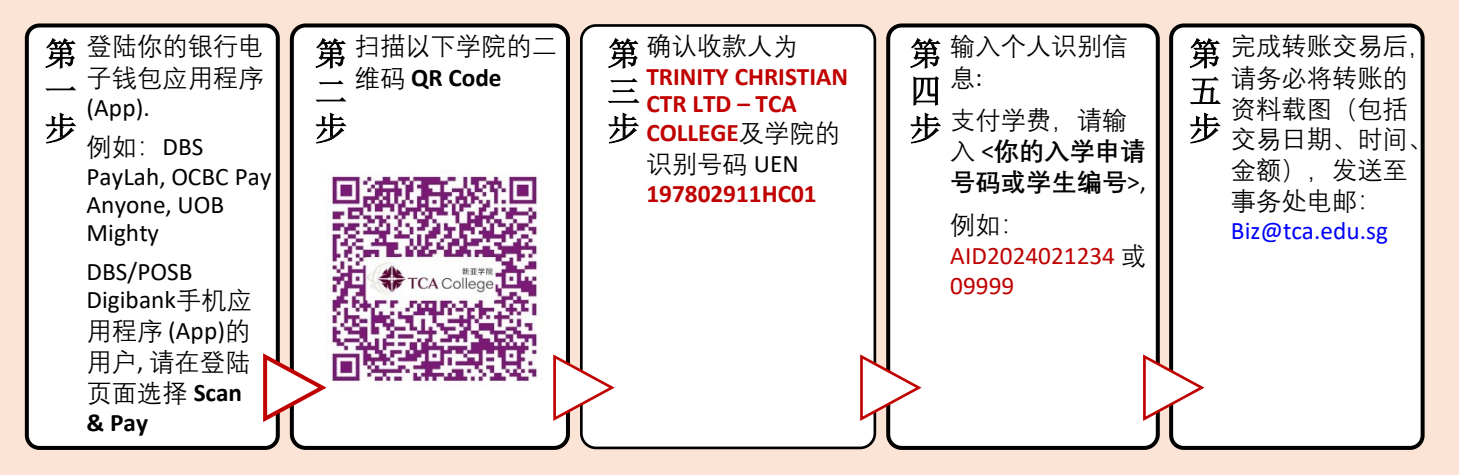

- **C. 个人支票**(邮寄或柜台提交)
  - 请划线并在支票台头注明 "TCA College"
  - 务必在支票背面注明你的姓名和入学申请号码或学生编号。
- D. 信用卡(通过飞汇 Flywire)

需缴付额外交易费。使用步骤请参阅下页。

## 通过飞汇 (Flywire) 缴费 (信用卡或海外银行户口)

#### 飞汇目前可使用下列付款方式:

- 1) 新加坡信用卡 (附有额外交易费, 非由本学院收取)
- 2) 海外信用卡
- 3) 海外银行转账

#### 飞汇国际汇款服务步奏: (https://landing-pages.flywire.com/landing/tca-college)

1. 选择事务处费用 (Business Office Fees)

| flywire                                                                                                    | ® English ∨        |
|----------------------------------------------------------------------------------------------------|--------------------|
| *王寺虎<br>TCA College                                                                                                    |                    |
| Welcome to the Payment Portal for TCA College                                                                                                    |                    |
| To get started, please select the applicable option below:                                                                                           |                    |
| Academic Fees 教务处费用<br>Administrative Fees 行政费 / Course Fees 学费 / Insurance Premium 保险费 / Student Pass Fees 学生签证费                                    | START YOUR PAYMENT |
| Business Office Fees 事务处费用<br>Admission Fee 入学申请费 / Pacesetters 前锋                                                                                   | START YOUR PAYMENT |
| Student Life Fees 学务处费用<br>Cohesion Day 联谊日 / Cultural Night 文化之夜 / Graduation Fee 毕业费 / Hostel and Aircon Fees 宿舍与空调费 /<br>Merchandise Purchase 销售品 | START YOUR PAYMENT |

2. 选择你所在的国家/地区及输入所需要支付的金额:

| 新基寺虎<br>TCA College |                |          |                                      | 联系方式 帮助    | 登录 🔞 中文 🗸 |
|---------------------|----------------|----------|--------------------------------------|------------|-----------|
| 1. 付款信息             | 2. 付款方式        | 3. 付款人信息 | 4. 收款方所需信息                           | 5. 检查并确认   | 6. 付款     |
|                     |                |          |                                      |            |           |
|                     |                |          | ./ .+-                               |            |           |
|                     |                | 您的       | 11寸款                                 |            |           |
|                     | 付款来自           |          |                                      | ss Office  |           |
|                     | 国家/地区*<br>中国大陆 | ~        | 金额 *<br>106.50                       |            |           |
|                     |                |          | 金额将按目标货币(本例中为 新加坡元)换算。<br>10,000.00。 | 例如一万 SGD 为 |           |
|                     |                |          |                                      | 下—步 →      |           |

3. 选择付款的方式:

| 选择付款方式                                                                                                    |                                  |
|----------------------------------------------------------------------------------------------------|----------------------------------|
| し <sup>5 3</sup> 3 従事价格保证 依据条款約条件 【2                                                                                                    |                                  |
| 为感染存                                                                                                    |                                  |
| 想     現     報     は     成     は     年     び     は     年     び     な     は     な     は     な     し     な     は     な     は     な     は     な     は     な     は     な     は     な     し     な     し     し     し      し     し    し    し    し     し     し     し     し     し     し     し |                                  |
| 支 @### D.5ARE @1#### <b>Batk</b> @##### @##### @##### @##### @##### @#####<br>持:<br>#29865 demmen (#####                                                                                                    |                                  |
| ● 重要信息 ×                                                                                                    |                                  |
| 振興借記卡、人民币 (CNY) CNY540.00 歳年                                                                                                    |                                  |
| 支持: 建学                                                                                                    |                                  |
|                                                                                                    |                                  |
| ● 五天田之 ×                                                                                                    |                                  |
| ▲ 人民市銀行特徴<br>CNY535.00 浅輝                                                                                                    |                                  |
| ○ 重要信息 ~                                                                                                    |                                  |
| 支付金 - 幕上传学校出具的付款通知           教授部         CNY536.00         选择                                                                                                    | BANK S<br>TRANSFER<br>MasterCard |
| ○ 重天信息 ~                                                                                                    |                                  |
|                                                                                                    | Electronic Online                |
| 「報販信用卡」、人民币 (CNY)<br>CNY543.00 法年                                                                                                    | PAYMENT BILL PAY                 |
|                                                                                                    | 志付宅 VISA                         |
| 万事这借记卡/信用卡 - 人民币                                                                                                    | Alipay.com<br><i>e</i> Wallet    |
| CNY552.00                                                                                                    | 不同国家的付款方式不尽相同                    |
|                                                                                                    |                                  |

根据您的国家/地区选择,飞汇将自动显示您的当地货币汇率以及相应的付款方式,例如 传统的银行转账或借记卡/信用卡付款。

- 传统的银行转账(也称为电汇)是最具成本效益的方法。请注意,要完成付款, 您需要与您的银行(亲自、在线或通过电话)进行安排,并以您选择的货币将您 的资金汇给飞汇。
- 借记卡/信用卡将允许您以您国家的货币进行在线支付。与传统的国际信用卡付款相反,飞汇也同时处理外汇,因此您将在付款前知道将从您的帐户中扣除的确切金额。请注意,并非每个国家/地区都提供信用卡付款。
- 4. 提供付款人的资料(一次性设置):

系统只能接受英文输入。请以英文填写。

备注:

| 填写付款人信息                                                                         |                                                     |  |  |  |
|---------------------------------------------------------------------------------|-----------------------------------------------------|--|--|--|
| (*) 必填项目                                                                        |                                                     |  |  |  |
| 电子邮件*                                                                           | 名字*                                                 |  |  |  |
| 中间名                                                                             | 姓氏*                                                 |  |  |  |
| 地址1*                                                                            | 地址 2                                                |  |  |  |
| 城市 *                                                                            | 省/自治区/直辖市                                           |  |  |  |
| 邮政编码                                                                            | +86 ~ 电话号码*                                         |  |  |  |
|                                                                                 | 接收付款状态更新的短信通知                                       |  |  |  |
| I would like to receive emails from Flywire abo<br>我已阅读、理解并同意飞汇 (Flywire) 的使用条款 | ut future discounts, promotions and offers<br>知险私政策 |  |  |  |
| ← 上#                                                                            | 下────────                                           |  |  |  |

- 5. 填写申请人的信息:
  - A) 输入入学申请号码 (例: AID2025011234)
  - B) 请选择付款类型:入学申请费

| TCA College - Business Office Fees 所需的信<br>息 |                                                    |  |  |  |  |
|----------------------------------------------|----------------------------------------------------|--|--|--|--|
| (*)必填项目                                      | <b>注:必须以英文填写</b><br>- 例如 2022 年第 1 学期为 2022 Term 1 |  |  |  |  |
| 学生信息                                         | - 发票号码: 输入入学申请号码或学生号码                              |  |  |  |  |
| 学生姓名 *                                       | 学号*                                                |  |  |  |  |
| 学生电子邮件地址*                                    | 学年和学期*                                             |  |  |  |  |
| 学校*                                          | 发票号码 (若适用)                                         |  |  |  |  |
| 付款类型*                                        | 其他付款类型                                             |  |  |  |  |
| ← 上─步                                        | ᠮ᠆ᡱ                                                |  |  |  |  |

6. 请审阅并确认付款信息无误,然后选择"**付款**"。

| <sup>新重学党</sup><br>TCA College |         |                             |                                                      | 联系方式       | 帮助 | 登录 | 🕲 中文 🗸 |
|--------------------------------|---------|-----------------------------|------------------------------------------------------|------------|----|----|--------|
| 1. 付款信息                        | 2. 付款方式 | 3. 付款人信息                    | 4. 收款方所需信息                                           | 5. 检查并确论   | λ, |    | 6. 付款  |
|                                |         |                             |                                                      |            |    |    |        |
|                                |         |                             |                                                      |            |    |    |        |
|                                |         | 审阅并确认付                      | 款信息                                                  |            |    |    |        |
|                                |         |                             |                                                      |            |    |    |        |
|                                | 付款信息    | 您将汇出<br>CNY535.00           | "TCA College - Busin<br>Fees"将收到<br><b>S\$106.50</b> | ess Office |    |    |        |
|                                |         | 国家/地区                       |                                                      |            |    |    |        |
|                                |         | 中国入陆                        |                                                      |            |    |    |        |
|                                | 付款方式    | <sup>您选择了</sup><br>银联优选借记卡, | 人民币 <b>(CNY)</b>                                     |            |    |    |        |
|                                |         |                             |                                                      |            |    |    |        |

7. 请按照说明指示完成汇款程序。

| 1. 付款信息                 | 2. 付款方式                                                                                                | 3. 付款人信息             | 4. 收款方所需信息                                   | 5. 检查并确认                                 | <b>6.</b> 付款       |
|-------------------------|----------------------------------------------------------------------------------------------------|----------------------|----------------------------------------------|------------------------------------------|--------------------|
|                         | 谓                                                                                                    | 在飞汇到期日 <u>2022年8</u> | 3月3日之前支付 CNY535.00。                          |                                          |                    |
| ∜恋 ● 付款待处理              | 付款编号 YAA169214705 ?                                                                                    |                      |                                              |                                          |                    |
| 您向飞汇发送<br>CNY535.0<br>へ | <ul> <li>● 已包含我们收取的费用</li> <li>○ ● 已包含我们收取的费用</li> <li>○ ○ ○ ○ ○ ○ ○ ○ ○ ○ ○ ○ ○ ○ ○ ○ ○ ○ ○</li></ul> |                      | f                                            | TCA College - Busin<br>S\$106.50         | ess Office Fees 收到 |
| 付款详                     | 情                                                                                                    |                      |                                              | 将这笔付款添加                                  | 到您的飞汇账户            |
| + 86 ~                  | +86 > 电话号码 您的发生方将通过短信发送一次性密码。<br>该电话号码必须已登记在您的卡上。                                                      |                      | 管理您的付款                                       |                                          |                    |
| 분통                      | F                                                                                                    | 3                    |                                              | <ul> <li>編辑付款详情</li> <li>短信通知</li> </ul> |                    |
| 付款                      |                                                                                                    |                      | <ul> <li>□ 更改付款方式</li> <li>○ 取消付款</li> </ul> |                                          |                    |
|                         |                                                                                                    |                      |                                              | ↓ 下载付款收据<br>在付款到账之前, ;                   | 8无法下载付款收据          |

8. 在线追踪您的汇款情况,并在每一阶段获得电子邮件通知。

9. 请把付款确认信息以电邮发送至新亚学院事务处 (Biz@tca.edu.sg)。